## MUND CLIMA

## WIFI OSK102 Manual de instalação e de utilizador

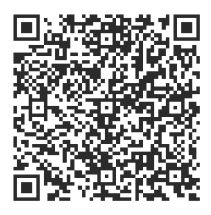

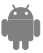

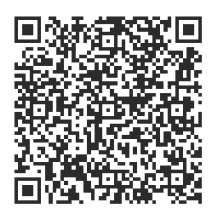

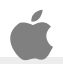

CL94382

(PT) MANUAL DE INSTALAÇÃO E UTILIZADOR

## ÍNDICE

| 1 DECLARAÇÃO DE CONFORMIDADE              | 5  |
|-------------------------------------------|----|
| 2 ESPECIFICAÇÕES                          | 5  |
| 3 CUIDADOS                                | 5  |
| <b>4 REQUISITOS TÉCNICOS E INSTALAÇÃO</b> | 6  |
| 5 INSTRUÇÕES DE CONFIGURAÇÃO              | 8  |
| 6 COMO USAR A APLICAÇÃO                   |    |
| 7 FUNÇÕES ESPECIAIS                       | 17 |

## 1 DECLARAÇÃO DE CONFORMIDADE

Pelo presente, declaramos que este ar condicionado está em conformidade com as normas exigidas e as disposições da diretiva 1999/5/CE. Pode solicitar a Declaração de Conformidade ao seu técnico comercial.

## 2 ESPECIFICAÇÕES

Modelo: OSK102 Padrão: IEEE 802.11b/g/n Tipo de Antena: Antena omnidirecional Wxternal. Frequência: WI-FI: 2.4G Potência de transmissão máxima: 15 dBm Máx. Dimensões: 76°28°13 (mm) Temp. de Funcionamento: 0 ℃~45 ℃/32 °F~113 °F. Humidade de Funcionamento: 10%~85% Consumo Elétrico: DC 5 V/300 mA

## 3 CUIDADOS

- Sistemas operativos aplicáveis: iOS, Android.
  (Sugestão: iOS 7.0 ou superior, Android 4.0 ou superior).
- Isenção de responsabilidade: Devido a situações especiais durante o uso da aplicação, avisamos que: Nem todos os sistemas Android e iOS são compatíveis com esta aplicação. O fabricante não se responsabiliza por nenhuma reclamação resultante de incompatibilidades.
- Segurança Wireless do Módulo WI-FI:
  O módulo Wi-Fi apenas suporta redes com encriptação
  WPA-PSK/WPA2-PSK ou sem encriptação.
  É recomendado usar encriptação WPA-PSK/WPA2-PSK.

Outras declarações

- A câmara do Smartphone deve ter 5 milhões de píxeis ou mais, de forma a garantir que o código QR é lido corretamente.
- Devido a uma possível diferença entre redes, às vezes é necessário muito tempo para realizar a configuração. Se for necessário, realize novamente a configuração.

## 4 REQUISITOS TÉCNICOS E INSTALAÇÃO

1. Modo de controlo do router WI-FI.

Para utilizar a função WI-FI, é necessário um router WI-FI, um Smartphone e o módulo WI-FI instalado no equipamento de ar condicionado.

- 1) Smartphone
- 2) Equipamento de Ar Condicionado
- 3) Router WI-FI

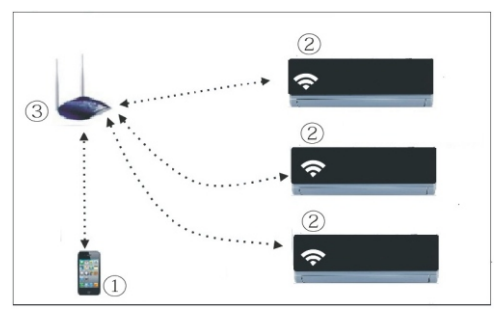

- 2. Como instalar o módulo WI-FI?
- 1 Retire a tampa protetora do módulo WI-FI.

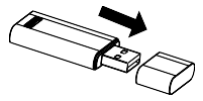

- Abra o painel frontal do equipamento de ar condicionado e insira o módulo WI-FI na entrada destinada a este propósito. A entrada está localizada no visor do recetor.
- ③ Coloque o código QR que vem com o módulo WI-FI na parte lateral do equipamento de ar condicionado. Certifique-se de que fica num local visível para que o possa ler com o Smartphone.

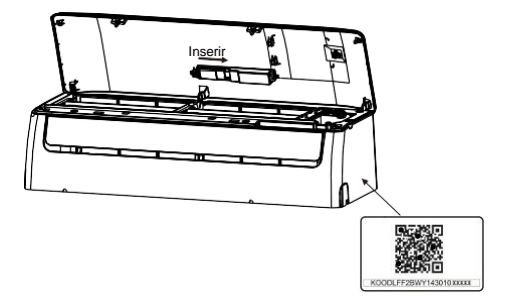

## 5 INSTRUÇÕES DE CONFIGURAÇÃO

- 1. Instalação da Aplicação
- Utilizadores de iPhone: leia o código QR ou pesquise e descarregue a aplicação "NetHome Plus" na App Store.
- Utilizadores de Android: leia o código QR ou pesquise e descarregue a aplicação "NetHome Plus" no Google Play.

#### 2. Como configurar o módulo WI-FI?

Durante a primeira utilização da função Wi-Fi, será necessário aceder à configuração do ar condicionado (AC) para configurar a rede Wi-Fi. O procedimento inclui os seguintes passos.

- Carregue sete vezes no botão "LED" do controlo remoto, e o equipamento (AC) irá entrar no modo AP ("AP" é mostrado no visor do equipamento). Se tal não acontecer, desligue e volte a ligar a alimentação elétrica do equipamento, espere três minutos e volte a tentar.
- 2) Quando o equipamento mostrar AP, significa que está no modo de configuração da rede Wi-Fi.
- 3) Enquanto o equipamento estiver no modo de configuração da rede Wi-Fi, o controlo remoto não funciona. É necessário esperar entre três a cinco minutos ou esperar até terminar de realizar a configuração da rede Wi-Fi. Depois, o controlo remoto do equipamento voltará a estar ativo.
- Se não se realizar nenhum ajuste no modo de configuração da rede Wi-Fi, o equipamento irá sair automaticamente da configuração depois de oito minutos.

#### 3. Registo de utilizador e configuração de rede

Certifique-se de que o seu Smartphone e equipamento de ar condicionado estão ligados à Internet durante todo o processo de registo.

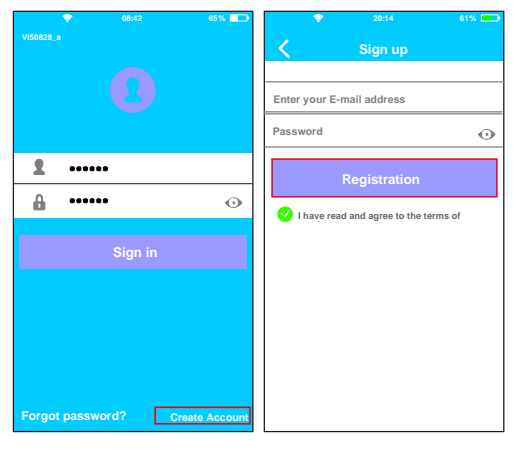

 Carregue em "Create Account". ② Introduza o seu e-mail e a senha depois de carregar em "Registration". Realizar a configuração com um dispositivo Android.

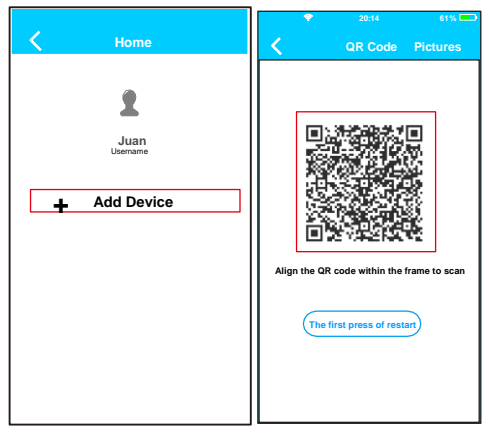

③ Carregue em "+ Add Device". ④ Leia o código QR.

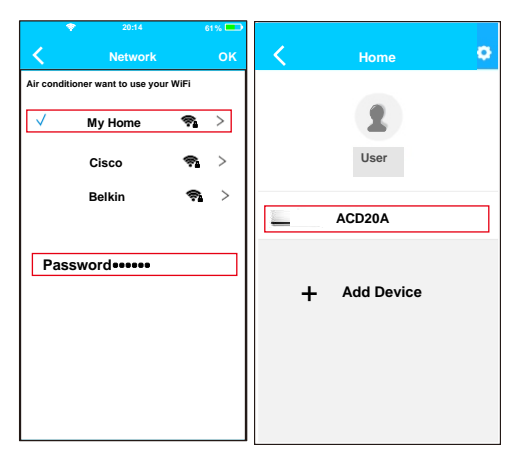

- Selecione a rede Wi-Fi de sua casa, por exemplo "My Home" (a imagem serve apenas de referência).
- ⑥ Introduza a senha da sua rede Wi-Fi e carregue em OK.
- ⑦ Se a configuração tiver sido realizada corretamente, o equipamento irá aparecer na sua lista.

#### Nota:

O nome do equipamento mostrado depende do código QR de cada módulo Wi-Fi. Realizar a configuração com um dispositivo iOS.

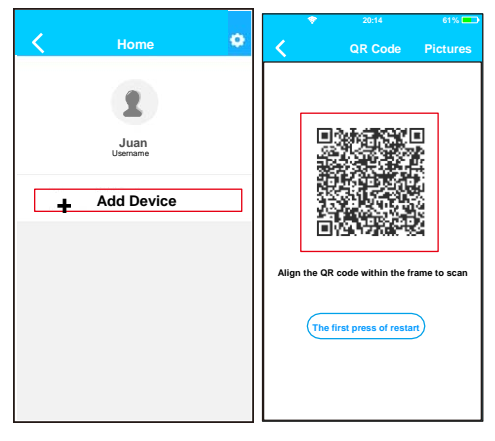

③ Carregue em "+ Add Device". ④ Leia o código QR

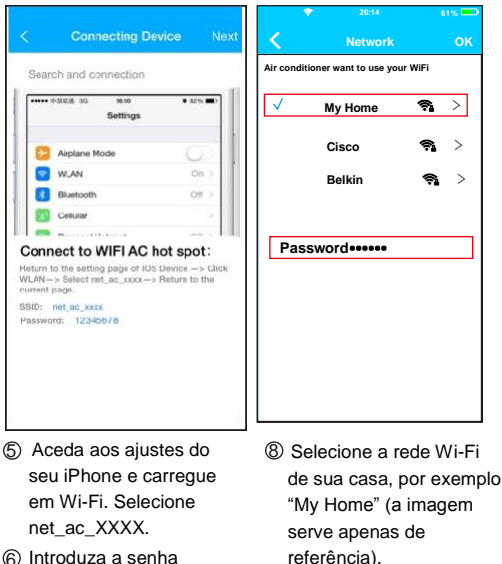

- ⑥ Introduza a senha 12345678 e carregue em "Join in".
- ⑦ Volte à aplicação e carregue em "Next".
- Introduza a senha da sua rede Wi-Fi e carregue em OK.

| < | Home             | • |
|---|------------------|---|
|   | 2                |   |
|   | Juan<br>Username |   |
|   | ACD20A           |   |
| + | Add Device       |   |
|   |                  |   |
|   |                  |   |
|   |                  |   |

① Se a configuração tiver sido realizada corretamente, o equipamento irá aparecer na sua lista.

#### Nota:

O nome do equipamento mostrado depende do código QR de cada módulo Wi-Fi.

## NOTA:

Quando terminar a configuração da rede, a aplicação irá mostrar "success cue" no ecrã. É possível que o estado do dispositivo seja mostrado como "offline". Se esta situação ocorrer, o utilizador deve desligar a alimentação do equipamento e voltar a ligar. Depois de alguns minutos, será necessário atualizar "Pull-refresh" para garantir que o estado do dispositivo passe para "online".

## 6 COMO USAR A APLICAÇÃO

Certifique-se de que o seu Smartphone e equipamento de ar condicionado estão ligados à Internet antes de utilizar a aplicação para controlar o equipamento através da Internet. Por favor, siga os seguintes passos:

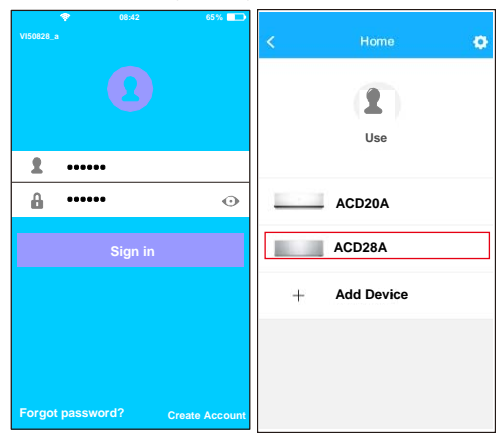

Introduza o nome da sua conta e a senha, e carregue em "Sign in". ② Selecione o equipamento que deseja controlar para aceder ao ecrã de controlo principal.

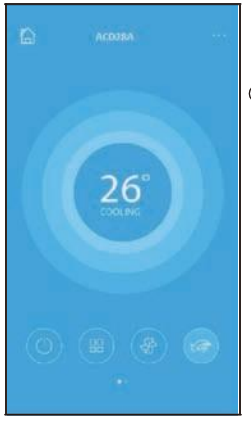

③ O utilizador pode controlar os seguintes parâmetros do equipamento: ON/OFF, Modo de funcionamento, temperatura, velocidade do ventilador, etc.

#### NOTA:

Não estão disponíveis todas as funções do ar condicionado na aplicação. Consulte o manual de utilizador para mais informações.

## 7 FUNÇÕES ESPECIAIS

Inclui: Timer ON, Timer OFF, Aquecimento a 8 °C, Modo Noite (Sleep), Função de Verificação (Check).

#### Temporizador ON/OFF (Timer ON/OFF)

O utilizador pode definir uma programação para ligar e desligar o equipamento a umas horas específicas. Pode escolher a repetição dessa programação para que se realize semanalmente.

| <          | Function           | o          | <          | Function           | o          |
|------------|--------------------|------------|------------|--------------------|------------|
| Timer Or   | 18.00<br>Mon. Tues |            | limer Or   | 18.00<br>Mon. Tees |            |
| Timer OF   | 02:00<br>Mon. Nes. | $\bigcirc$ | Timer Of   | 02:00<br>Mon. Ties | $\bigcirc$ |
| 8° Heating |                    | $\bigcirc$ | 8° Heating |                    | $\bigcirc$ |
| Sleep      | Nr                 | $\bigcirc$ | Sleep      | ~~                 | $\bigcirc$ |
| Energy     |                    | >          | Energy     |                    | >          |
| Check      |                    | >          | Check      |                    | >          |
|            |                    |            |            |                    |            |

| <      |    |    | ок     |
|--------|----|----|--------|
|        |    |    |        |
|        | 09 | 49 |        |
|        | 10 | 50 |        |
|        | 11 | 51 |        |
|        |    |    |        |
| Repeat |    |    | MonTue |
|        |    |    |        |
|        |    |    |        |
|        |    |    |        |
|        |    |    |        |

| < Repeat  |   |
|-----------|---|
| Monday    | 0 |
| Tuesday   | 0 |
| Wednesday |   |
| Thursday  |   |
| Friday    |   |
| Saturday  |   |
| Sunday    |   |
|           |   |

#### Aquecimento a 8 °C

O utilizador pode deixar o equipamento a funcionar em aquecimento a uma temperatura definida de 8 °C. Esta função possibilita-lhe sair de casa e garantir que a temperatura não baixa dos 8 °C. Se tal acontecer, o equipamento irá ligar-se automaticamente.

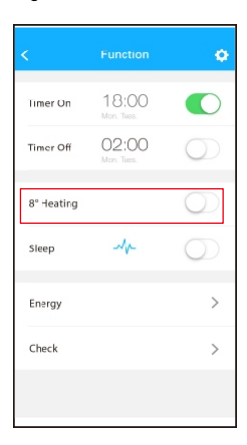

#### Modo Noite (Sleep)

O utilizador pode definir a temperatura desejada no

#### Modo Noite.

| <          | Function         | ¢          | K Sie    | ер ОК |
|------------|------------------|------------|----------|-------|
| Timer Or   | 18:00            |            | ×        |       |
| Timer Off  | 02:00<br>Mon Tes | $\bigcirc$ |          |       |
| 8° Heating |                  | $\bigcirc$ | an an    |       |
| Sleep      | ~~               | $\bigcirc$ | edit     | 0     |
| Energy     |                  | >          | young    |       |
| Check      |                  | >          | Elder    |       |
|            |                  |            | Children |       |

#### Função de Verificação (Check)

O utilizador pode verificar o estado de funcionamento do equipamento através desta função. Ao terminar, serão mostrados os parâmetros normais, as anomalias detetadas e informações detalhadas acerca do estado do seu equipamento.

| Check               | <        | Check |        |
|---------------------|----------|-------|--------|
|                     | Testing  |       | 97 ? 🥑 |
|                     | Normal   |       | 97 ? 🥑 |
|                     | Abnormal |       | 0' 🥑   |
|                     |          |       |        |
| Scanning: Condonser |          |       |        |
| Cancel              |          |       |        |
|                     |          | Dcne  |        |
|                     |          |       |        |

| < Detail                |
|-------------------------|
| Abnormal: 0             |
| Normal: 97              |
| Compressor frequency    |
| Compressor current      |
| Outdoor machine current |
| Evaporator temperature  |
| Condenser temperature   |
| Exhaust temperature     |
| Outdoor temerature      |

#### CUIDADO

- Este dispositivo respeita a Parte 15 das normas da FCC e RSS 210 de Indústria e Ciência do Canadá. O funcionamento está sujeito às duas condições seguintes: (1) este dispositivo não pode causar interferências prejudiciais e (2) este dispositivo deve aceitar quaisquer interferências recebidas, incluindo as que possam causar um funcionamento não desejado.
- O dispositivo deve funcionar apenas de acordo com as instruções fornecidas. Este dispositivo cumpre os limites de exposição à radiação estabelecidos pela FCC e IC para um ambiente não controlado. De forma a evitar a possibilidade de superar os limites de exposição a frequências de rádio estabelecidos pela FCC e IC, a distância entre uma pessoa e a antena não deve ser inferior a 20 cm (8 polegadas) durante o funcionamento normal.
- As alterações ou modificações não aprovadas expressamente pela entidade responsável pelo cumprimento podem invalidar a utilização do dispositivo por parte do utilizador.

# MUND

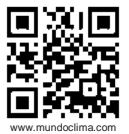

SOLICITE INFORMAÇÃO ADICIONAL: Tel.: (+34) 93 446 27 81 E-mail: mundoclima@salvadorescoda.com

SERVIÇO TÉCNICO NACIONAL BRAGA - TORRES MOVAS - LISBOA Rua Luís de Camões LL 2 N.º 25 réc/chão dto. 2350-409 Torres Novas - Portugal Tel. : (+351) 211 369 224 Tel. : +351 249 811 055 E-mail: servicotecniconacional@htmail.com E-mail: servicotecniconacional@ gmail.com